# How to create, view, edit, and remove Indicative requirements created by your organisation

| Hon               | ne / Indicative requirements                                          |                                    |                                                           |                                                                    |                          |                  |
|-------------------|-----------------------------------------------------------------------|------------------------------------|-----------------------------------------------------------|--------------------------------------------------------------------|--------------------------|------------------|
| Ir                | ndicative Require                                                     | ements                             |                                                           |                                                                    |                          |                  |
| An<br>Tel         | Indicative Requirement is where<br>quire. This is for planning purpos | you indicate the maximum nur<br>PS | iber of students you expect t                             | o enrol across your health programm                                | res, and the clinical pl | lacements they w |
|                   |                                                                       |                                    |                                                           | Search                                                             | Create n                 | equirement       |
|                   | Requirement ID 🛧                                                      | Profession                         | Programme                                                 | Placement speciality                                               | Status                   |                  |
|                   | EPR-001060                                                            | Anaesthetic<br>Technicians         | Bachelor of Health<br>Science                             | ANAE702 Anaesthetic &<br>perioperative practice III                | Published                | ~                |
|                   | EPR-001061                                                            | Anaesthetic<br>Technicians         | Bachelor of Health<br>Science                             | ANAE 703 Anaesthetic &<br>perioperative practice IV                | Draft                    | ~                |
|                   | EPR-001062                                                            | Anaesthetic<br>Technicians         | Bachelor of Health<br>Science                             | ANAE 703 Anaesthetic &<br>perioperative practice IV                | Draft                    | ~                |
|                   | EPR-001063                                                            | Anaesthetic<br>Technicians         | Bachelor of Health<br>Science (Perioperative<br>Practice) | ANAE602 Introduction to<br>anaesthesia & perioperative<br>practice | Published                | ~                |
|                   | EPR-001064                                                            | Anaesthetic<br>Technicians         | Bachelor of Health<br>Science (Perloperative<br>Practice) | ANAE603 Anaesthetic &<br>Perioperative Practice I                  | Published                | ~                |
|                   | EPR-001066                                                            | Anaesthetic<br>Technicians         | Bachelor of Health<br>Science (Perioperative<br>Practice) | ANAE603 Anaesthetic &<br>Perioperative Practice I                  | Draft                    | ~                |
|                   | EPR-001067                                                            | Anaesthetic<br>Technicians         | Bachelor of Health<br>Science (Perioperative<br>Practice) | ANAE 703 Anaesthetic &<br>perioperative practice W                 | Draft                    | ~                |
|                   | EPR-001068                                                            | Anaesthetic<br>Technicians         | Bachelor of Health<br>Science (Perioperative<br>Practice) | ANAE604 Fundamentals of surgery                                    | Published                | ~                |
|                   | EPR-001009                                                            | Anaesthetic<br>Technicians         | Bachelor of Health<br>Science (Perioperative<br>Practice) | ANA(60) Anaesthetic &<br>Perioperative Practice I                  | Published                | ~                |
|                   |                                                                       |                                    |                                                           |                                                                    |                          |                  |
| Health<br>Te What | New Zeoland                                                           |                                    |                                                           |                                                                    | ė                        | Tellisantaped    |

Health New Zealand Te Whatu Ora

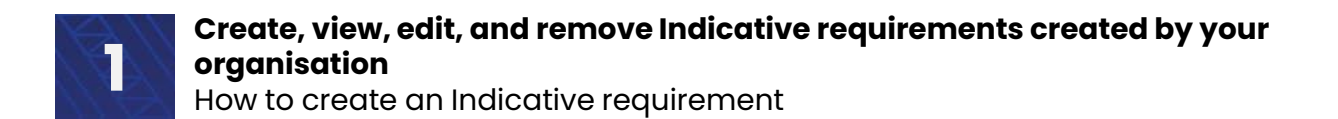

## Home / Indicative requirements

**Indicative requirement:** An Indicative Requirement is where you indicate the maximum number of students you expect to enrol across your health programmes, and the clinical placements they will require. This is intended to be provided at least six months in advance of the placements and is for planning purposes.

(Definitions of the terms used in this guide can be found in the key terms at the end of this document)

Indicative requirements can be created from the Indicative requirements page

> Go to Planning | Indicative requirements, and click Create requirement

Home / Indicative requirements **Indicative Requirements** An Indicative Requirement is where you indicate the maximum number of students you expect to enrol across your health programmes, and the clinical placements they will require. This is for planning purposes. Search Q **Create requirement** Requirement ID 🛧 Profession Programme Placement speciality Status EPR-001060 Anaesthetic Bachelor of Health ANAE702 Anaesthetic & Published × Technicians Science perioperative practice III Bachelor of Health EPR-001061 Anaesthetic ANAE 703 Anaesthetic & Draft × Technicians Science perioperative practice IV EPR-001062 Anaesthetic Bachelor of Health ANAE 703 Anaesthetic & Draft ~ Technicians perioperative practice IV Science Published EPR-001063 Bachelor of Health Anaesthetic ANAE602 Introduction to × Technicians Science (Perioperative anaesthesia & perioperative Practice) practice FPR-001064 Anaesthetic Bachelor of Health ANAF603 Anaesthetic & Published ~ Technicians Science (Perioperative Perioperative Practice I Practice) Anaesthetic EPR-001066 Bachelor of Health ANAE603 Anaesthetic & Draft ~ Technicians Science (Perioperative Perioperative Practice I Practice)

This will take you to the **Create placement requirement** form.

|                                                      | Home Planning •              | Liaise and match •        | Confirmed placements                | Dashboard -          | Settings -       | Mark Vanderkl      |
|------------------------------------------------------|------------------------------|---------------------------|-------------------------------------|----------------------|------------------|--------------------|
| Home / Indicative requir                             | ements / Create indicative   | requirement               |                                     |                      |                  |                    |
| Create indicat                                       | ive requiremen               | t                         |                                     |                      |                  |                    |
| Education Provider *                                 |                              |                           |                                     |                      |                  |                    |
| Auckland University of T                             | echnology (AUT) UAT          |                           |                                     |                      |                  |                    |
| Programme *                                          |                              |                           |                                     |                      |                  |                    |
| Select                                               |                              |                           |                                     |                      |                  |                    |
| Region                                               |                              |                           |                                     |                      |                  |                    |
| Profession *                                         |                              |                           |                                     |                      |                  |                    |
| Placement speciality *                               |                              |                           |                                     |                      |                  |                    |
| Select                                               |                              |                           |                                     |                      |                  |                    |
| Primary contact *                                    |                              |                           |                                     |                      |                  |                    |
| Select                                               |                              |                           |                                     |                      |                  |                    |
| Pre-existing commitmer                               | t                            |                           |                                     |                      |                  |                    |
| Indicate whether this pl<br>Providers.<br>● No ○ Yes | acement requirement is cover | ed by an existing agreeme | ent with a Health Provider. This ir | formation will be vi | sible to other E | ducation and Healt |
|                                                      |                              |                           |                                     |                      |                  | Continue           |
|                                                      |                              |                           |                                     |                      |                  |                    |
|                                                      |                              |                           |                                     |                      | 4                | a sta a            |

Explanations for each of the options are as follows

The Education Provider details will automatically be completed with your organisation's details. Create indicative requirement

Education Provider \*

Auckland University of Technology (AUT) UAT

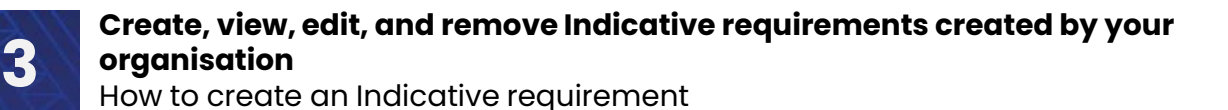

The programme options available to you will be based on the programmes already created by your organisation.

If the programme you are wanting to select is not an option, you can add more in **settings/manage programmes** if applicable.

The Region and Profession will automatically be filled dependent on the programme selected.

| Pro | σra | mm | ۰ * |  |
|-----|-----|----|-----|--|
| PIU | gra |    | e   |  |

Select

Select

**Bachelor of Health Science** 

Bachelor of Health Science (Perioperative Practice)

| Programme *                |
|----------------------------|
| Bachelor of Health Science |
| Region<br>Northern         |
| Profession *               |
| Anaesthetic Technicians    |
|                            |

## Placement speciality \*

Select Select ANAE 703 Anaesthetic & perioperative practice IV

Like Region and Profession, the options available in Placement speciality will be determined by the Programme selected earlier.

ANAE602 Introduction to anaesthesia & perioperative practice ANAE603 Anaesthetic & Perioperative Practice I

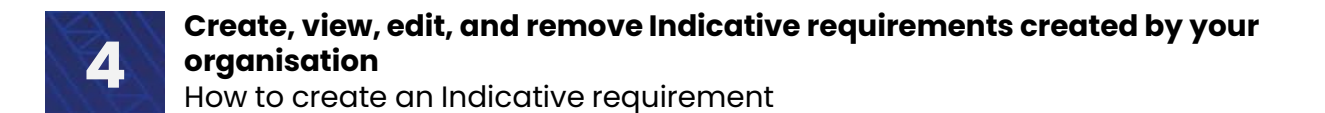

The Primary contact and their contact details will be included in the details of the Indicative requirement. If there are any enquiries about the indicative requirement then they will be sent to the primary contact.

| Primary contact *   |  |
|---------------------|--|
| Select              |  |
| Select              |  |
| Ben Wemyss          |  |
| lan Mortensen       |  |
| Jean-Michel Burgess |  |
|                     |  |

### Pre-existing commitment

Indicate whether this placement requirement is covered by an existing agreement with a Health Provider. This information will be visible to other Education and Health Providers. O No ® Yes

A **Pre-existing commitment** recognises pre-existing placement agreements between Education Providers and Health Providers. These will ensure that existing agreements will be given priority.

This is to avoiding uncertainty (especially for smaller regions) where they may be a smaller pool of local opportunities. In this case, if students miss out then they may be forced to accept placements further afield adding additional costs and uncertainty.

**NOTE:** This information is currently only accessible to the hub administrators. This will be available in the portals at a later stage. Until then it is expected that Education providers will continue to communicate directly with Health providers to ensure

> To confirm the creation of this placement requirement, click Continue

 You will then be asked if you wish to create a placement requirement. Click OK

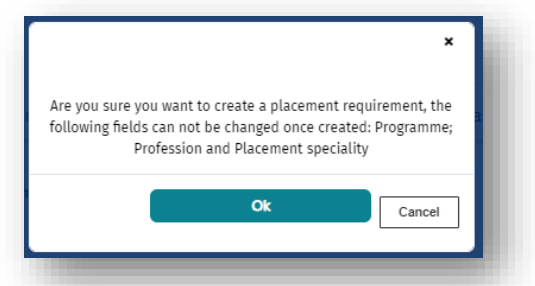

If you need to change the Programme, Profession, or Placement speciality, please contact the hub.

Once finished, click Update requirement and you will be taken back to the overview of all your current Indicative requirement

# How to view Indicative requirements created by your organisation

- > Planning / Indicative requirements
- > To view Indicative requirements, navigate to **Planning/Indicative requirements**.

| Home <u>Planning</u> *                                             | Liaise and match -                                                                                                    | Confirmed placer                                                                                                    | nents - Dashboard - S                                                                                                    | settings - Mar                                        | k Vanderklei 🝷                                                                                                    |
|--------------------------------------------------------------------|----------------------------------------------------------------------------------------------------|----------------------------------------------------------------------------------------------------|----------------------------------------------------------------------------------------------------|-------------------------------------------------------|----------------------------------------------------------------------------------------------------|
| Planning                                                           |                                                                                                    |                                                                                                    |                                                                                                    |                                                       |                                                                                                    |
| me / Indicati                                                      | equirements                                                                                                    |                                                                                                    |                                                                                                    |                                                       |                                                                                                    |
| Placement o                                                        | offers                                                                                                    |                                                                                                    |                                                                                                    |                                                       |                                                                                                    |
| Expressions                                                        | of interest                                                                                                    |                                                                                                    |                                                                                                    |                                                       |                                                                                                    |
| iuicativ <del>e kequire</del>                                      | -mento-                                                                                                    |                                                                                                    |                                                                                                    |                                                       |                                                                                                    |
|                                                                    |                                                                                                    |                                                                                                    |                                                                                                    |                                                       |                                                                                                    |
| Indicative Requirement is wh                                       | here you indicate the max                                                                                                    | imum number of studen                                                                                                    | its you expect to enrol across yo                                                                                                    | our health program                                    | imes, and the clin                                                                                                    |
| acements they will require. Th                                     | his is for planning purpose                                                                                                    | es.                                                                                                    |                                                                                                    |                                                       |                                                                                                    |
|                                                                    |                                                                                                    | ſ                                                                                                    | Search Q                                                                                                    | Create re                                             | auirement                                                                                                    |
|                                                                    |                                                                                                    |                                                                                                    |                                                                                                    |                                                       |                                                                                                    |
| Requirement ID 🛧                                                   | Profession                                                                                                    | Programme                                                                                                    | Placement speciality                                                                                                    | Status                                                |                                                                                                    |
|                                                                    |                                                                                                    |                                                                                                    |                                                                                                    |                                                       |                                                                                                    |
| EPR-001060                                                         | Anaesthetic                                                                                                    | Bachelor of Health                                                                                                    | ANAE702 Anaesthetic &                                                                                                    | Published                                             | ~                                                                                                    |
| EPR-001060                                                         | Anaesthetic<br>Technicians                                                                                                    | Bachelor of Health<br>Science                                                                                                    | ANAE702 Anaesthetic &<br>perioperative practice III                                                                                                    | Published                                             | ~                                                                                                    |
| EPR-001060<br>EPR-001061                                           | Anaesthetic<br>Technicians<br>Anaesthetic                                                                                                    | Bachelor of Health<br>Science<br>Bachelor of Health                                                                                                    | ANAE702 Anaesthetic & perioperative practice III<br>ANAE 703 Anaesthetic &                                                                                                    | Published<br>Draft                                    | ~                                                                                                    |
| EPR-001060<br>EPR-001061                                           | Anaesthetic<br>Technicians<br>Anaesthetic<br>Technicians                                                                                                    | Bachelor of Health<br>Science<br>Bachelor of Health<br>Science                                                                                                    | ANAE702 Anaesthetic &<br>perioperative practice III<br>ANAE 703 Anaesthetic &<br>perioperative practice IV                                                                                                    | Published<br>Draft                                    | <ul><li></li><li></li></ul>                                                                                                    |
| EPR-001060<br>EPR-001061<br>EPR-001062                             | Anaesthetic<br>Technicians<br>Anaesthetic<br>Technicians<br>Anaesthetic                                                                                                    | Bachelor of Health<br>Science<br>Bachelor of Health<br>Science<br>Bachelor of Health                                                                                                    | ANAE702 Anaesthetic &<br>perioperative practice III<br>ANAE 703 Anaesthetic &<br>perioperative practice IV<br>ANAE 703 Anaesthetic &                                                                                                    | Published<br>Draft<br>Draft                           | <ul> <li></li></ul>                                                                                                    |
| EPR-001060<br>EPR-001061<br>EPR-001062                             | Anaesthetic<br>Technicians<br>Anaesthetic<br>Technicians<br>Anaesthetic<br>Technicians                                                                                                    | Bachelor of Health<br>Science<br>Bachelor of Health<br>Science<br>Bachelor of Health<br>Science                                                                                                    | ANAE702 Anaesthetic &<br>perioperative practice III<br>ANAE 703 Anaesthetic &<br>perioperative practice IV<br>ANAE 703 Anaesthetic &<br>perioperative practice IV                                                                                                    | Published<br>Draft<br>Draft                           | <ul> <li></li> <li></li> &lt;</ul> |
| EPR-001060<br>EPR-001061<br>EPR-001062<br>EPR-001063               | Anaesthetic<br>Technicians<br>Anaesthetic<br>Technicians<br>Anaesthetic<br>Technicians<br>Anaesthetic<br>Technicians                                                                                                    | Bachelor of Health<br>Science<br>Bachelor of Health<br>Science<br>Bachelor of Health<br>Science<br>Bachelor of Health<br>Science                                                                                                    | ANAE702 Anaesthetic &<br>perioperative practice III<br>ANAE 703 Anaesthetic &<br>perioperative practice IV<br>ANAE 703 Anaesthetic &<br>perioperative practice IV<br>ANAE602 Introduction to<br>anaesthetia & perioperative                                                                  | Published<br>Draft<br>Draft<br>Published              | <ul> <li></li> <li></li> &lt;</ul> |
| EPR-001060<br>EPR-001061<br>EPR-001062<br>EPR-001063               | Anaesthetic<br>Technicians<br>Anaesthetic<br>Technicians<br>Anaesthetic<br>Technicians                                                                                                    | Bachelor of Health       Science       Bachelor of Health       Science       Bachelor of Health       Science       Bachelor of Health       Science       (Perioperative)                                                                                                    | ANAE702 Anaesthetic &<br>perioperative practice III<br>ANAE 703 Anaesthetic &<br>perioperative practice IV<br>ANAE 703 Anaesthetic &<br>perioperative practice IV<br>ANAE602 Introduction to<br>anaesthesia & perioperative<br>practice                                                      | Published<br>Draft<br>Draft<br>Published              | <ul> <li></li> <li></li> &lt;</ul> |
| EPR-001060<br>EPR-001061<br>EPR-001062<br>EPR-001063               | Anaesthetic<br>Technicians<br>Anaesthetic<br>Technicians<br>Anaesthetic<br>Technicians<br>Anaesthetic<br>Technicians                                                                                                    | Bachelor of Health         Science         Bachelor of Health         Science         Bachelor of Health         Science         Bachelor of Health         Science         Pachelor of Health         Science         Propertive         Practice)                                                                                                    | ANAE702 Anaesthetic &<br>perioperative practice III<br>ANAE 703 Anaesthetic &<br>perioperative practice IV<br>ANAE 703 Anaesthetic &<br>perioperative practice IV<br>ANAE602 Introduction to<br>anaesthesia & perioperative<br>practice                                                      | Published<br>Draft<br>Draft<br>Published              | <ul> <li></li> <li></li> &lt;</ul> |
| EPR-001060<br>EPR-001061<br>EPR-001062<br>EPR-001063<br>EPR-001064 | Anaesthetic<br>Technicians<br>Anaesthetic<br>Technicians<br>Anaesthetic<br>Technicians<br>Anaesthetic<br>Technicians<br>Anaesthetic                                                                                                    | Bachelor of Health         Science         Bachelor of Health         Science         Bachelor of Health         Science         Bachelor of Health         Science         Bachelor of Health         Science         Pachelor of Health         Science         Practice)         Bachelor of Health                                                                                                    | ANAE702 Anaesthetic &<br>perioperative practice III<br>ANAE 703 Anaesthetic &<br>perioperative practice IV<br>ANAE 703 Anaesthetic &<br>perioperative practice IV<br>ANAE602 Introduction to<br>anaesthesia & perioperative<br>practice<br>ANAE603 Anaesthetic &                             | Published<br>Draft<br>Draft<br>Published<br>Published | <ul> <li></li></ul>                                                                                                    |
| EPR-001060<br>EPR-001061<br>EPR-001062<br>EPR-001063<br>EPR-001064 | Anaesthetic         Technicians         Anaesthetic         Technicians         Anaesthetic         Technicians         Anaesthetic         Technicians         Anaesthetic         Technicians         Anaesthetic         Technicians         Anaesthetic         Technicians         Anaesthetic         Technicians | Bachelor of Health         Science         Bachelor of Health         Science         Bachelor of Health         Science         Bachelor of Health         Science         Bachelor of Health         Science         Bachelor of Health         Science         Practice)         Bachelor of Health         Science         (Perioperative         Practice)         Bachelor of Health         Science         (Perioperative | ANAE702 Anaesthetic &<br>perioperative practice III<br>ANAE 703 Anaesthetic &<br>perioperative practice IV<br>ANAE 703 Anaesthetic &<br>perioperative practice IV<br>ANAE602 Introduction to<br>anaesthesia & perioperative<br>practice<br>ANAE603 Anaesthetic &<br>Perioperative Practice I | Published<br>Draft<br>Draft<br>Published<br>Published | <ul> <li></li></ul>                                                                                                    |

# How to view Indicative requirements created by your organisation

| Search | Q |
|--------|---|
|        |   |

The search functionality allows you to search through your indicative requirements. Different search options include:

- Entering the full Indicative requirement ID e.g., EPR-001001
- Using a wildcard if you only know part of the number e.g., \*01

   see Glossary for definition of Wildcards (\*)

From here you can:

- Create a placement requirement
- View / edit your existing indicative requirements
- Remove any indicative requirements you have created

If you want to see Indicative requirement from all organisations, you can do so via the Dashboard

There are 2 ways of reaching the screen that allows you to edit an individual Indicative requirement.

- 1. After creating an indicative requirement and pressing **Continue** it will automatically take you there
- 2. Click on the down-arrow to the right of the Indicative requirement you wish to edit and select **View / Edit**

| Home Planning -                        | Liaise and match -                                                                     | Confirmed placen                                                                              | nents - Dashboard - S                                                                                                    | ettings • Mark Vanderklei •          |
|----------------------------------------|----------------------------------------------------------------------------------------|-----------------------------------------------------------------------------------------------|----------------------------------------------------------------------------------------------------|--------------------------------------|
| e / Indicative requiremen              | ts                                                                                     |                                                                                               |                                                                                                    |                                      |
| dicative Require                       | ements                                                                                 |                                                                                               |                                                                                                    |                                      |
| Indicative Requirement is w            | here you indicate the max                                                              | imum number of studen                                                                         | ts you expect to enrol across yo                                                                                                    | ur health programmes, and the clinic |
| cements they will require. T           | nis is for planning purpose                                                            | es.                                                                                           |                                                                                                    |                                      |
|                                        |                                                                                        |                                                                                               | Search Q                                                                                                    | Create requirement                   |
| Requirement ID 🛧                       | Profession                                                                             | Programme                                                                                     | Placement speciality                                                                                                    | Status                               |
| EPR-001060                             | Anaesthetic<br>Technicians                                                             | Bachelor of Health<br>Science                                                                 | ANAE702 Anaesthetic &<br>perioperative practice III                                                                                                    | Published                            |
|                                        |                                                                                        |                                                                                               |                                                                                                    | View/edit                            |
| EPR-001061                             | Anaesthetic<br>Technicians                                                             | Bachelor of Health<br>Science                                                                 | ANAE 703 Anaesthetic &<br>perioperative practice IV                                                                                                    | Draft Remove                         |
| EPR-001061<br>EPR-001062               | Anaesthetic<br>Technicians<br>Anaesthetic<br>Technicians                               | Bachelor of Health<br>Science<br>Bachelor of Health<br>Science                                | ANAE 703 Anaesthetic &<br>perioperative practice IV<br>ANAE 703 Anaesthetic &<br>perioperative practice IV                                                                       | Draft Remove                         |
| EPR-001061<br>EPR-001062<br>EPR-001063 | Anaesthetic<br>Technicians<br>Anaesthetic<br>Technicians<br>Anaesthetic<br>Technicians | Bachelor of Health<br>Science<br>Bachelor of Health<br>Science<br>(Perioperative<br>Practice) | ANAE 703 Anaesthetic &<br>perioperative practice IV<br>ANAE 703 Anaesthetic &<br>perioperative practice IV<br>ANAE602 Introduction to<br>anaesthesia & perioperative<br>practice | Draft Remove Draft  Published        |

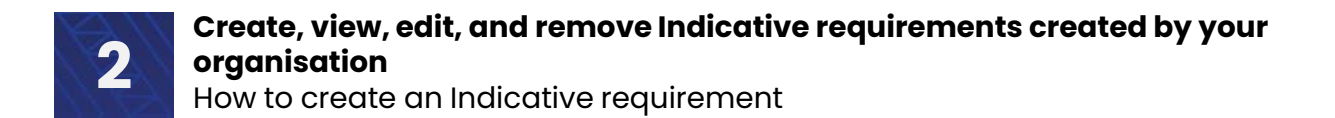

When you get to the Edit page there are 2 sections

| Edit indicative         | requirement                                      |  |
|-------------------------|--------------------------------------------------|--|
| Placement requirement I | <b>D:</b> EPR-001060                             |  |
| Education provider:     | Auckland University of Technology (AUT) UAT      |  |
| Programme:              | Bachelor of Health Science                       |  |
| Programme region:       | Northern                                         |  |
| Profession:             | Anaesthetic Technicians                          |  |
| Placement speciality:   | ANAE702 Anaesthetic & perioperative practice III |  |
|                         |                                                  |  |

- 1. The first section is the pre-populated fields which include
- a) Placement requirements ID
- b) Education Provider
- c) Programme
- d) Programme region
- e) Profession
- f) Placement speciality.

2. The second section is where you can enter / update information, including: indicating preexisting commitments; entering / changing the primary contact; and adding new detail.

The information you can update on this edit page includes:

• Pre-existing commitments

| Pre-existing commitment                                                                                                    |
|----------------------------------------------------------------------------------------------------|
| Indicate whether this placement requirement is covered by an existing agreement with a Health Provider. This information will be visible to other Education and Health |
| No 🖲 Yes                                                                                                    |

NOTE: This feature is still in development so is not be visible in this tool at this time. Therefore, we advise you to select **No** to avoid confusion

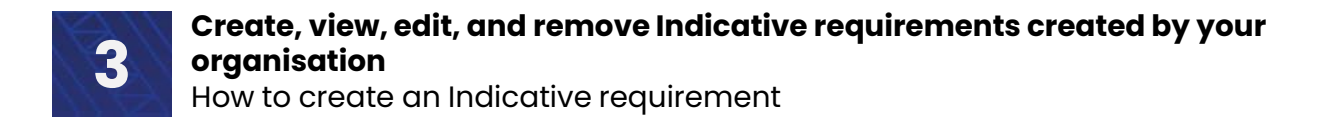

• Primary contact

| Primary contact *   |  |
|---------------------|--|
| Select              |  |
| Select              |  |
| Ben Wemyss          |  |
| lan Mortensen       |  |
| Jean-Michel Burgess |  |
|                     |  |

The primary contact can be contacted by other tool users who want to discuss the indicative requirement.

| Placement period(s) req | quired     |            |              |           | Add new detail     |
|-------------------------|------------|------------|--------------|-----------|--------------------|
| ID                      | Start date | End date 🔸 | Max required | Status    |                    |
| EPD-001002              | 29-08-2024 | 31-03-2025 | 5            | Published |                    |
|                         |            |            |              |           |                    |
|                         |            |            |              |           | Update requirement |

You can also add additional information to this Indicative requirement by clicking on the Add new detail button.

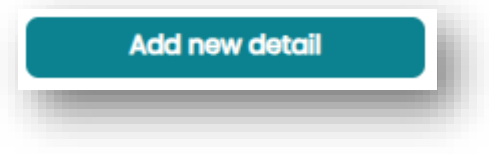

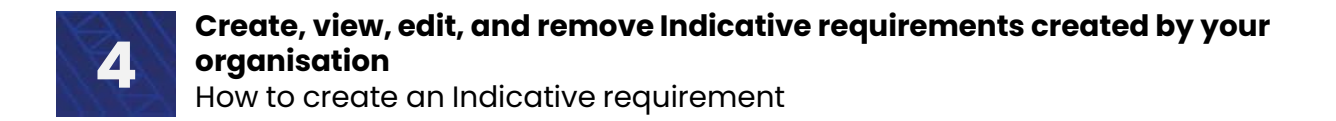

When you click on **Add new detail**, a new form appears which gives you the ability to add additional detail to your Indicative requirement.

Specifically start and end dates, programme type, region, and various breakdowns of student placements required (some of which only become visible once you have made selections

| me / Indicative requirements / Edit placement requirement / Add placement requirement details |        |
|-----------------------------------------------------------------------------------------------|--------|
|                                                                                               |        |
| dd placement requirement details                                                              |        |
| accoment period details                                                                       |        |
| acement period details                                                                        |        |
| eriod start date *                                                                            |        |
| DD-MM-YYYY                                                                                    |        |
|                                                                                               |        |
| eriod end date *                                                                              |        |
| DD-MM-YYYY                                                                                    |        |
|                                                                                               |        |
| rogramme type                                                                                 |        |
| Select                                                                                        |        |
|                                                                                               |        |
| tart-time placement                                                                           |        |
| No <sup>O</sup> Yes                                                                           |        |
| egion *                                                                                       |        |
| verver                                                                                        |        |
| Select                                                                                        |        |
|                                                                                               |        |
| Maximum number of students expected to be enrolled *                                          |        |
|                                                                                               |        |
|                                                                                               |        |
|                                                                                               |        |
|                                                                                               | Submit |
|                                                                                               |        |

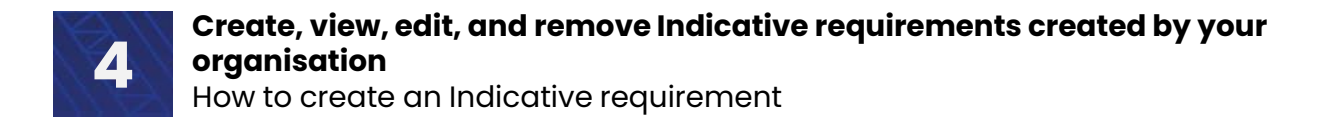

**Programme type:** Once you select the Programme type (e.g., Diploma, Under-graduate, Graduate), the option to input the number of Placements required will become visible.

Part-time placement: A placement for 3 or less days per week

### Programme type

| Undergraduate                                                                                 |                                                                   |
|-----------------------------------------------------------------------------------------------|-------------------------------------------------------------------|
| Undergraduate                                                                                 |                                                                   |
| Part time placement                                                                           |                                                                   |
| Part-time placement                                                                           |                                                                   |
| ullet No $igloodow$ Yes                                                                       |                                                                   |
| Region *                                                                                      |                                                                   |
| Indicate which region you would like the placements to be located.                            |                                                                   |
| Select                                                                                        |                                                                   |
| Maximum number of students expected to be enrolled *                                          |                                                                   |
|                                                                                               |                                                                   |
| lacement required Iter a number between 0-1000 for number of placements required, and enter a | a number between 1-1000 for days on placement required per studen |
| Number of placements required (Undergraduate Year 1)                                          |                                                                   |
|                                                                                               |                                                                   |
| Number of placements required (Undergraduate Year 2)                                          |                                                                   |
| Number of placements required (Undergraduate Year 3)                                          |                                                                   |
|                                                                                               |                                                                   |
|                                                                                               |                                                                   |
|                                                                                               | Submit                                                            |

The year options displayed are determined by the selected Programme type. In the example given I have chosen Undergraduate level so Undergraduate Year 1, Year 2, and Year 3 are shown.

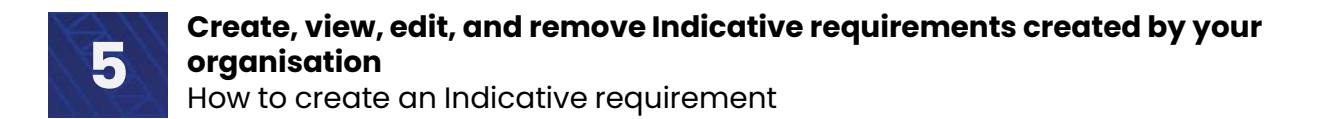

Once you have entered the number of placements required, another text box will appear below asking for the number of days on placement required for each student for the same year group.

| lacement required                                                  |                                                                        |
|--------------------------------------------------------------------|------------------------------------------------------------------------|
| ter a number between 0-1000 for number of placements required, and | enter a number between 1-1000 for days on placement required per stude |
|                                                                    | _                                                                      |
| Number of placements required (Undergraduate Year 1)               |                                                                        |
| 5                                                                  |                                                                        |
| Days on placement required per student (Undergraduate Year 1) *    |                                                                        |
| 5                                                                  |                                                                        |
| Number of placements required (Undergraduate Year 2)               | -                                                                      |
| 5                                                                  |                                                                        |
| Days on placement required per student (Undergraduate Year 2) *    |                                                                        |
| 5                                                                  |                                                                        |
| Number of placements required (Undergraduate Year 3)               |                                                                        |
| 5                                                                  |                                                                        |
| Days on placement required per student (Undergraduate Year 3) *    |                                                                        |
| 5                                                                  |                                                                        |
|                                                                    |                                                                        |
|                                                                    |                                                                        |
|                                                                    | Submit                                                                 |

> Fill in the number and click **Submit** 

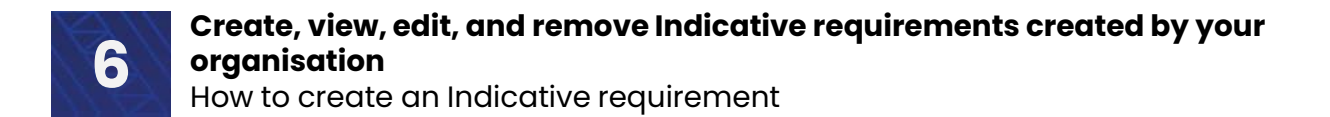

You will be bought back to the Edit an indicative requirement page where you should now be able to see the detail you just created.

**NOTE:** Please note the different numbers (EPR-001060 and EPD-001051). EPR-001060 (Indicative requirement) EPD-001051 (Indicative requirement details)

Each Indicative requirement can have multiple details within it, so it is important to remember the EPR number to ensure you can find that request

Click on Update requirement

## Edit indicative requirement

| Placement requirement ID | EPR-001060                                                                                                    |
|--------------------------|----------------------------------------------------------------------------------------------------|
| Education provider:      | Auckland University of Technology (AUT) UAT                                                                                |
| Programme:               | Bachelor of Health Science                                                                                                 |
| Programme region:        | Northern                                                                                                    |
| Profession:              | Anaesthetic Technicians                                                                                                    |
| Placement speciality:    | ANAE702 Anaesthetic & perioperative practice III                                                                           |
|                          | Placement requirement ID<br>Education provider:<br>Programme:<br>Programme region:<br>Profession:<br>Placement speciality: |

### Pre-existing commitment

Indicate whether this placement requirement is covered by an existing agreement with a Health Provider. This information will be visible to other Education and Health Providers. O No 
Yes

### Primary contact \*

Jean-Michel Burgess

#### Placement period(s) required

| Add | new o | letai |
|-----|-------|-------|
|     |       |       |

| ID         | Start date | End date 🔸 | Max required | Status    |   |
|------------|------------|------------|--------------|-----------|---|
| EPD-001051 | 04-11-2024 | 06-12-2024 | 30           | Published | ~ |
| EPD-001049 | 30-09-2024 | 25-10-2024 | 30           | Published | ~ |

Update requirement

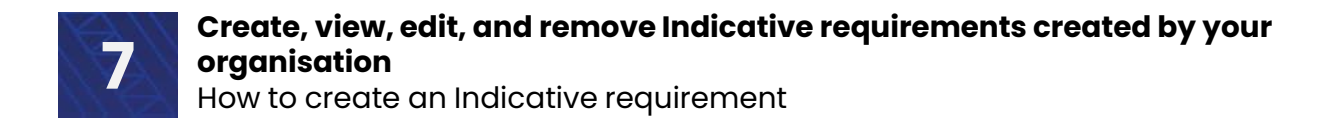

Once back on the Indicative requirements page, you should be able to see the Indicative requirement with the details you just entered.

| Health New Z<br>Te Whatu Ora | ealand Student Placemer<br>Coordination Tool                              | nt                                    |                               |                                                  |                                         |
|------------------------------|---------------------------------------------------------------------------|---------------------------------------|-------------------------------|--------------------------------------------------|-----------------------------------------|
|                              | Home Planning - Liaise                                                    | e and match 🝷                         | Confirmed placen              | nents - Dashboard - S                            | Settings - Mark Vanderklei -            |
| Home                         | / Indicative requirements                                                 |                                       |                               |                                                  |                                         |
| Inc                          | licative Requireme                                                        | nts                                   |                               |                                                  |                                         |
| An In<br>place               | dicative Requirement is where you<br>ments they will require. This is for | indicate the maxim planning purposes. | um number of studer           | its you expect to enrol across y                 | our health programmes, and the clinical |
|                              |                                                                           |                                       | [                             | Search Q                                         | Create requirement                      |
| R                            | equirement ID 🛧                                                           | Profession                            | Programme                     | Placement speciality                             | Status                                  |
| E                            | PR-001060                                                                 | Anaesthetic<br>Technicians            | Bachelor of Health<br>Science | ANAE702 Anaesthetic & perioperative practice III | Published 🗸                             |

**NOTE:** When using the search functionality, you can only search for Indicative requirement numbers, not Indicative requirement details (i.e., EPR-000000)

e.g., Even though the number 1060 occurs in both EPR and EPD form (e.g., EPR-001060 and EPD-001060), if you search for **\*1060**, it will only show EPR-001060, not EPD-001060.

| Indicative Require               | ements                     |                       |                                 |                     |                        |
|----------------------------------|----------------------------|-----------------------|---------------------------------|---------------------|------------------------|
| An Indicative Requirement is wh  | ere you indicate the maxi  | imum number of studen | ts you expect to enrol across y | your health progran | nmes, and the clinical |
| placements they will require. Th | is is for planning purpose | 9S.                   |                                 |                     |                        |
|                                  |                            |                       | *1060 Q                         | Create re           | equirement             |
|                                  |                            |                       |                                 |                     |                        |
| Requirement ID 🛧                 | Profession                 | Programme             | Placement speciality            | Status              |                        |
| EPR-001060                       | Anaesthetic                | Bachelor of Health    | ANAE702 Anaesthetic &           | Published           | ✓                      |
|                                  | Technicians                | Science               | perioperative practice III      |                     |                        |

# How to remove an individual Indicative requirement

If you wish to remove an Indicative requirement,

> Click on the down-arrow to the right of the selected Indicative requirement and select Remove

| icative Requirement is wh   | nere you indicate the max  | imum number of studen | ts you expect to enrol across | your health programm | nes, and the clinical |
|-----------------------------|----------------------------|-----------------------|-------------------------------|----------------------|-----------------------|
| nents they will require. Th | is is for planning purpose | es.                   |                               |                      |                       |
|                             |                            | ,                     | *1060 Q                       | Create requ          | uirement              |
|                             |                            |                       |                               |                      |                       |
| equirement ID 🛧             | Profession                 | Programme             | Placement speciality          | Status               |                       |
| PR-001060                   | Anaesthetic                | Bachelor of Health    | ANAE702 Anaesthetic &         | Published            | ~                     |
|                             | Technicians                | Science               | perioperative practice III    |                      |                       |

A pop-up will appear confirming your choice.

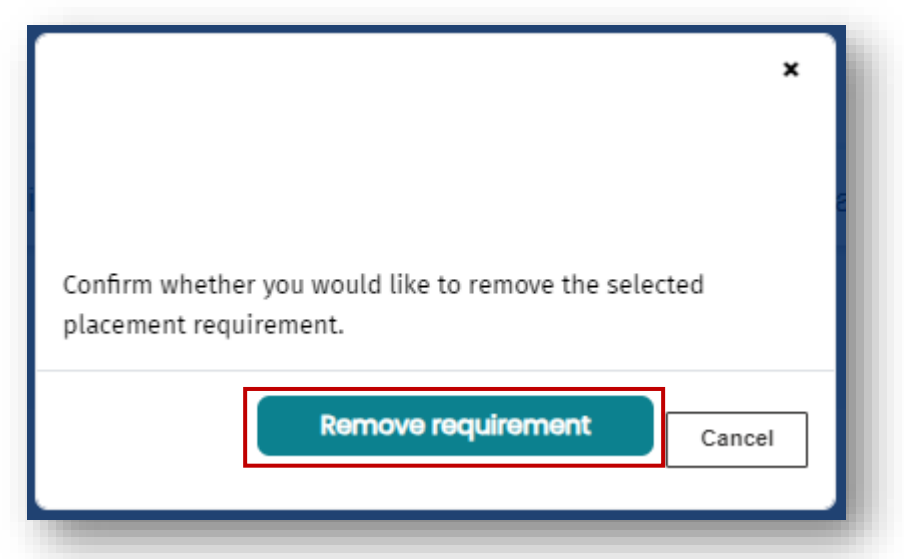

> If this is correct, click on **Remove requirement** 

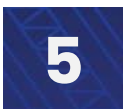

Create, view, edit, and remove Indicative requirements created by your organisation

How to create an Indicative requirement

# Key terms

Definition of terms used in this how-to guide:

| Key terms               | Definitions                                                       |
|-------------------------|-------------------------------------------------------------------|
|                         | EPD-000000 – Placement periods required                           |
|                         | EPR-000000 – Indicative requirements                              |
|                         |                                                                   |
| ID Codes                | SPO-000000 – Expressions of interest                              |
|                         | POD-000000 – Placement offer details                              |
|                         | ERQ-000000 – Placement offer requests                             |
|                         | An Indicative Requirement is where the Education Provider         |
|                         | indicates the maximum number of students they expect to enrol in  |
|                         | and the elinical placements they will                             |
| Indicative requirements | require                                                           |
|                         | This is intended to be provided at least six months in advance of |
|                         | the placements commencing for planning purposes                   |
|                         | Not the same as course. Placement Specialty is a generic name for |
|                         | placements in one specific area that can encompass many different |
|                         | courses. For example:                                             |
|                         | Placement Specialty: Mental Health and Addition (Nursing)         |
| Placement Specialty     | Courses:                                                          |
|                         | (NZ Diploma in Nursing Yr1) NURS5412V1 Enrolled Nursing           |
|                         | Practice: Mental Health and Addictions                            |
|                         | (Bachelor of Nursing Yr2) BNNP601V2 Nursing the Person with       |
|                         | Altered Mental Health or Addiction                                |
|                         | Local agreements and arrangements exist now, and will continue,   |
|                         | where a health provider has agreed to take a certain number of    |
| Pre-existing commitment | students from a particular education provider (e.g. documented in |
|                         | the Schedule of the Clinical Access Agreement). These are pre-    |
|                         | commitments that can be fulfilled in the digital tool             |
| Profession              | This means the area of health the person will be training in e.g. |
|                         | physiotherapy.                                                    |
| Programme               | This is the name of the qualification that requires student       |
|                         | placements in health settings e.g. Bachelor of Nursing            |
|                         | Specifies between the four Health NZ regions (Northern, Te        |
| Region                  | Manawa Taki, Central, Te Waipounamu) .                            |
|                         | This is important information for the dashboard heat map.         |

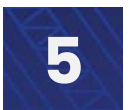

Create, view, edit, and remove Indicative requirements created by your organisation

How to create an Indicative requirement

# Key terms

Definition of terms used in this how-to guide:

| Key terms           | Definitions                                                                                                    |
|---------------------|----------------------------------------------------------------------------------------------------|
|                     | Wildcards are special characters that can stand in for unknown characters and are handy for locating records when you are not sure of the exact details                                                                                                    |
| Wildcard search (*) | e.g., when searching for a specific Placement request (POD-<br>001046) but where you may only know the last 4 digits, you could<br>search for it by writing the following - *1046.<br>The star (*) symbol means it can have any combination of numbers<br>or letters before the number 1046. |